## Summary

This article provides a summary on How to add/Manage O365 (Remote) Mailbox.

## Prerequisites

Please follow the steps given below in sequence

- 1. On premises Exchange Hybrid is configured
- 2. Customer has exchange and office 365 subscription active in MachPanel on same (local AD) organization.

## Step to create

- 1. Navigate to manage exchange subscription (i.e. Home > Service Director > Exchange Hosting > Exchange Accounts > Manage Service)
- 2. Go to **Tab: Mailboxes**, click to add mailbox, drop down list now contains another option **O365 mailbox**

| General Settings  | Mail Domains     | MailBoxes               | s Mail C | Mail Contacts |              | Distribution List |  |
|-------------------|------------------|-------------------------|----------|---------------|--------------|-------------------|--|
| Group Actions     | SPAM Filters     | Calendar Pe             | missions |               |              |                   |  |
| Search            |                  |                         |          |               |              |                   |  |
| Operations        |                  |                         |          |               |              |                   |  |
| User mailbox      | Add Bulk MailBox | Add Bulk Linked MailBox |          | Group         | Actions      | Remove & Ex       |  |
| Linked mailbox    |                  |                         |          |               |              |                   |  |
| Shared mailbox    | ame              | • A                     | scending | •             | Go           |                   |  |
| Room mailbox      |                  |                         | De       | etails        |              |                   |  |
| Equipment mailbox |                  |                         | St       | atus:         | Active       |                   |  |
| O365 mailbox      | ıi <b>t</b>      |                         | Ту       | pe:           | O365 Mailbo  | x                 |  |
|                   |                  |                         | U        | sage:         | 0 MB of 1 GB |                   |  |

## Remote user Mailbox Feature for 0365 Hybrid Integration

3. Further flow is just like <u>adding/managing a new mailbox</u>

MachPanel Knowledgebase

https://kb.machsol.com/Knowledgebase/55661/Remote-user-Mailbox-Feature-for-...